## Instructions for Taking a Placement Test for Japanese Classes updated: 2023/08/02

**Note:** All you need is an internet connection and headphones. In order to take the test, you must have the following environment.

| OS               | Vindows 8.1 and above, Mac OS X and above                                      |  |
|------------------|--------------------------------------------------------------------------------|--|
| Internet browser | Edge、Firefox、Google Chrome                                                     |  |
| Monitor          | Resolution above 1024×768                                                      |  |
|                  | The ability to play audio.                                                     |  |
| Other            | Enabling JavaScript.                                                           |  |
|                  | Must have an internet connection speed (high speed connection) to play videos. |  |

The purpose of taking the placement test is to ensure that you are placed in an appropriate level of class based on your Japanese proficiency. You must take the test individually in an isolated space and do not communicate with anyone during the test. After taking the test, you must submit your test results through the form.

#### STEP1 Application 1 Click Go to https://ttbj.cegloc.tsukuba.ac.jp/p1.html Click"Individual Test Takers." 団体受験 TTBJCONT ホーム 個人受験 くある質問 筑波日本語テスト集 | TTBJ HOME Individ Group About TSUKUBA TEST - BATTERY OF JAPANESE TTBJ is a collection of tests developed by the International Student Center at the University of Tsukuba. • TTBJ allows the test proctor to identify the Japanese Webで日本語能力を測ってみませんか? XXXX proficiency of multiple learners. どなたでも無料でお使いになれます。 • you can also identify your Japanese proficiency by yourself. 筑波大学 • TTBJ is for free.

At the bottom of the page, you will see "Test Application" icon below. Click it.

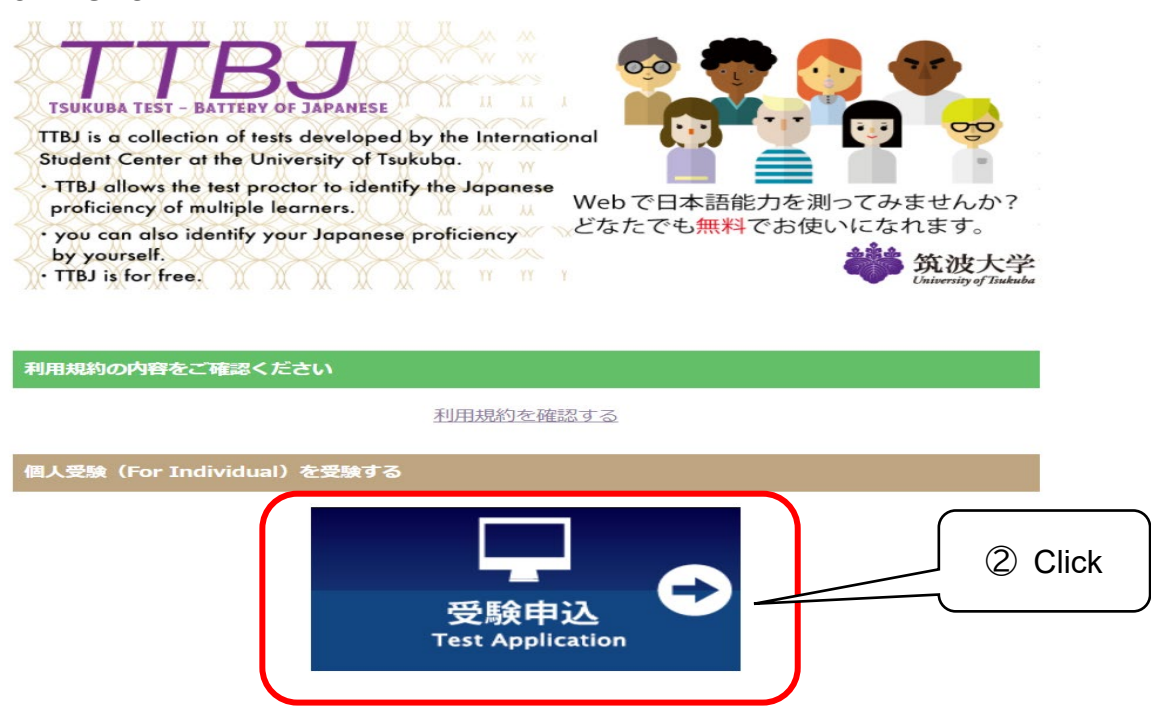

## STEP2 User Policy

Read the "User Agreement" if you want and check the "Agree", and then click "Apply for the test".

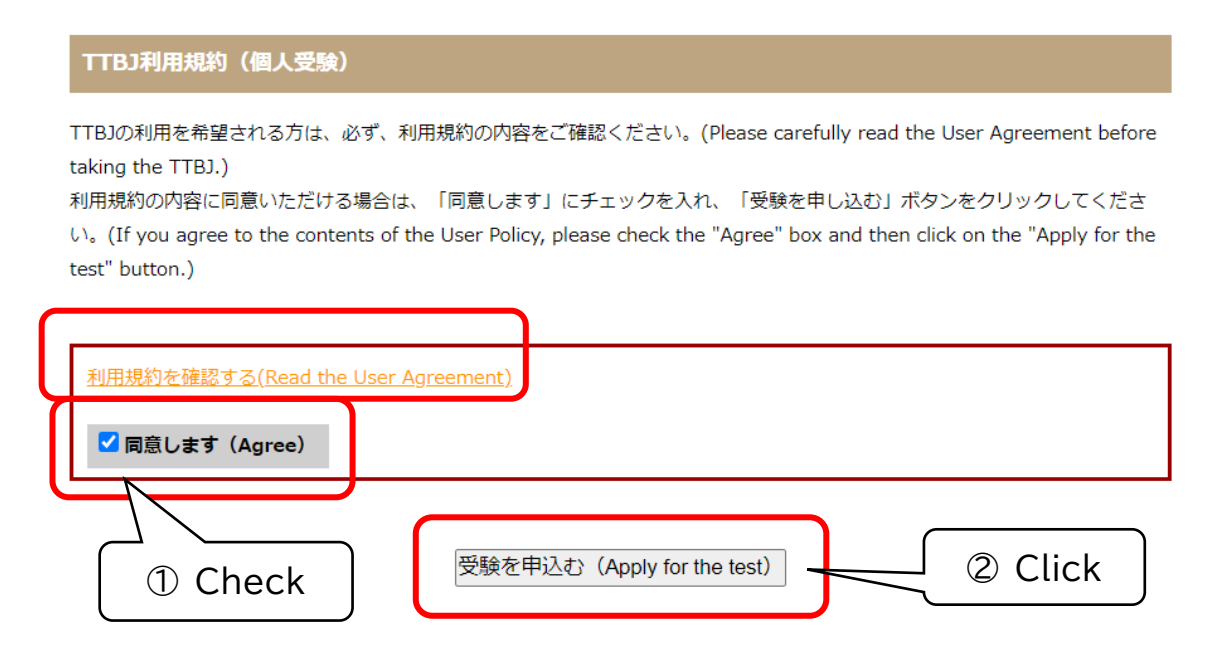

# STEP3 Test Selection

Choose SPOT 90+Grammar90+漢字 SPOT50 for "Test selection". Then click "Next".

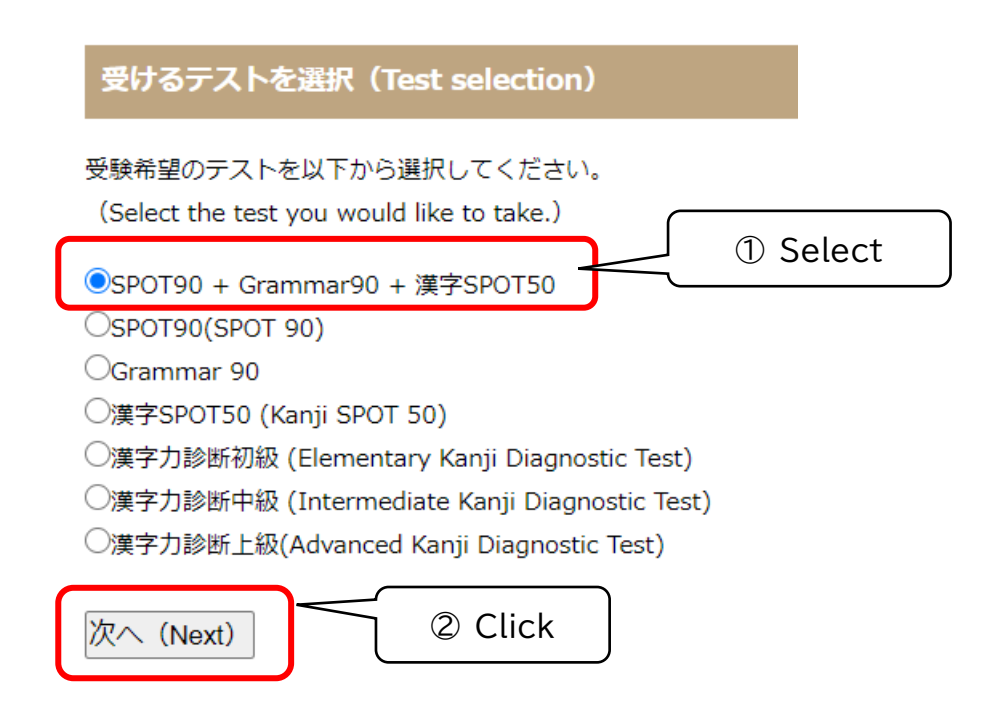

# STEP4 Check the System Requirements

Check the system requirements.

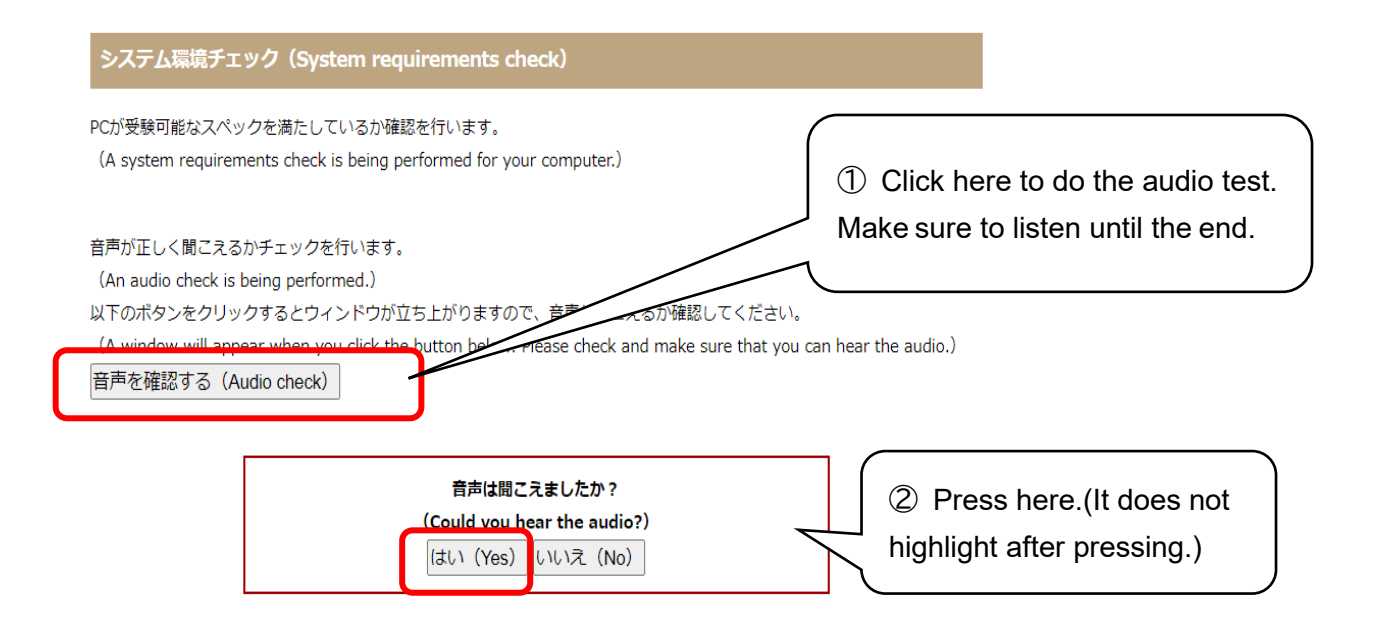

### Read the explanation about system requirements. After you pass the system requirement check, go to the next page.

| Webブラウザ<br>(Web browser)                    | OK (Chrome )           |                                                      |
|---------------------------------------------|------------------------|------------------------------------------------------|
| JavaScript<br>(JavaScript)                  | ок                     | You won't be able to take                            |
| 画面の大きさ<br>(Screen size)                     | OK (1536*864)          | the test if you have NG in                           |
| インターネット接続の速度<br>(Internet connection speed) | OK (38.8 Mbps)         | this table. If you have NG<br>and don't know what to |
| 音声<br>(Audio)                               | ок                     | do, ask your computer-<br>wiz friend for help        |
| システム環境チェックに合格しまし                            | t.                     |                                                      |
| (Your computer passed the syst<br>次へ(Next)  | em requirement check!) |                                                      |
|                                             | ③ Click                |                                                      |

## STEP5 Your Information

Follow the instructions and enter your name and email address in the boxes.

| 受験者情報入力(Enter your                                                                                                   | information.)                                                                                                    | ① Enter your name and |
|----------------------------------------------------------------------------------------------------|----------------------------------------------------------------------------------------------------|-----------------------|
| 受験者のお名前、Eメールを入力して<br>(Enter your name and email addr<br>入力したEメールに受験者ID、パスワ<br>(Your ID and password will be ser      | ください。<br>ess.)<br>-ドが送信されます。<br>nt to the email address you registered.)                                                   | email address.        |
| 名前(アルファベット)<br>(Your name in the Roman<br>alphabet)                                                                  |                                                                                                    |                       |
| Eメール<br>(Email)                                                                                                    |                                                                                                    |                       |
| 確認用Eメール<br>(Confirm email address.)                                                                                  |                                                                                                    |                       |
| 成績の送付先が指定されている場合は<br>(If you have been instructed to se<br>入力したEメールに成績が送信されま<br>(Your results will also be sent to t | - 別丁にパールアド・スセルホレモメだとい、<br>end your results to someone else, please enter that person's ema<br>す。<br>he address you added.) | ail address.)         |
| その他Eメール<br>(Other email address)                                                                                     |                                                                                                    |                       |
| 確認用Eメール<br>(Confirm other email<br>address)                                                                          |                                                                                                    |                       |

#### 所属機関を選択してください。

(Select your affiliation.)

| 所属機関<br>(Your offliation)                   | 機関のタイプ、キーワードで検索することができます。<br>(You san soarch for your affliction by institute type and additional keywords ) |
|---------------------------------------------|----------------------------------------------------------------------------------------------------|
| (Tour anniauon)                             | Type                                                                                                    |
|                                             | 国立大学 / National university V                                                                                 |
|                                             | 検索 / Search                                                                                                  |
|                                             | 86件<br>② Select "National university".                                                                       |
|                                             | ● 回山大学<br>OKAYAMA UNIVERSITY                                                                                 |
|                                             | ○ 小樽商科大学<br>OTARU UNIVERSITY OF COMMER                                                                       |
|                                             | お茶の水女子大学<br>③ Select "OKAYAMA                                                                                |
| 次へ (Next)                                   | UNIVERSITY".                                                                                                 |
|                                             | ④ Click                                                                                                    |
| 入力内容の確認(Confi                               | (5) Confirm the information.                                                                                 |
| 入力が正しいことを確認し、<br>(Please check that there a | 申込を行ってください。<br>re no errors and then proceed with making yo plication)                                       |
| 受けるテスト<br>(The tests to be taken)           | SPOT90 + Grammar90 + 漢字SPOT50                                                                                |
| 名前(Name)                                    |                                                                                                    |
| Eメール(Email)                                 |                                                                                                    |
| その他Eメール<br>(Other Email)                    |                                                                                                    |
| 所属機関<br>(Your affiliation)                  | 岡山大学<br>OKAYAMA UNIVERSITY                                                                                   |
| 修正する(Correct)                               | 受験申込する(Apply for the test)                                                                                   |
|                                             | 6 Click                                                                                                    |

# STEP6 Receiving Notification

tsukuba.org]. If you don't receive an e-mail within five minutes, check your junk mail folder.

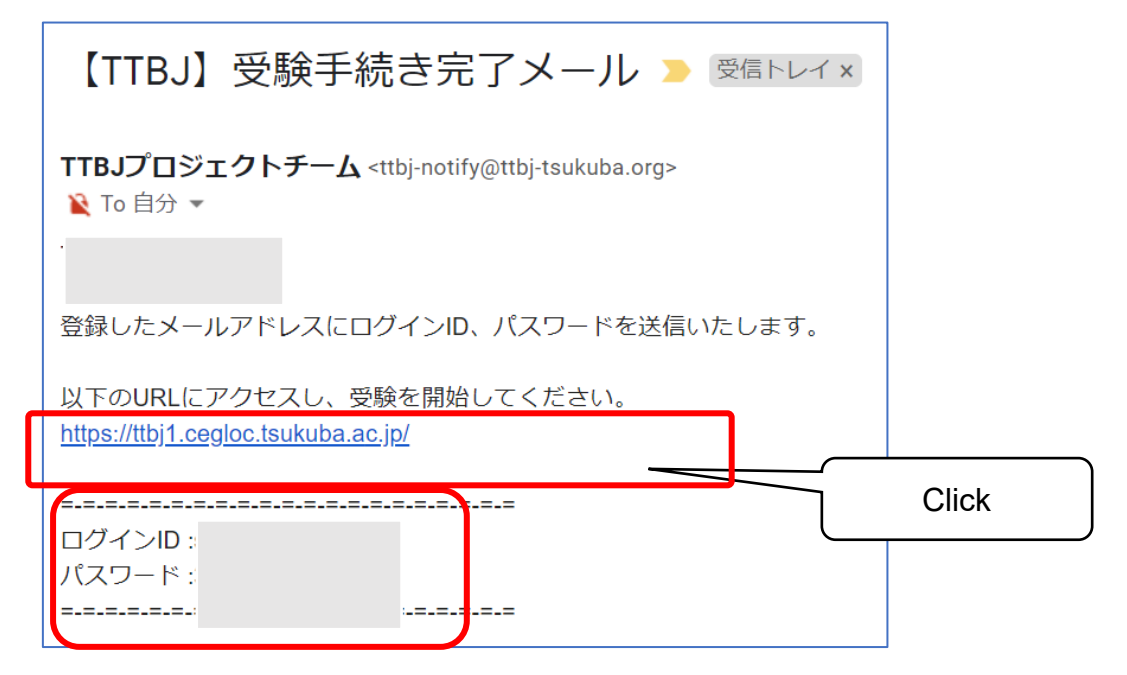

# STEP7 Log-in and Take a Test

Log in using log-in ID(ログイン ID) and password (パスワード) given in the e-mail.

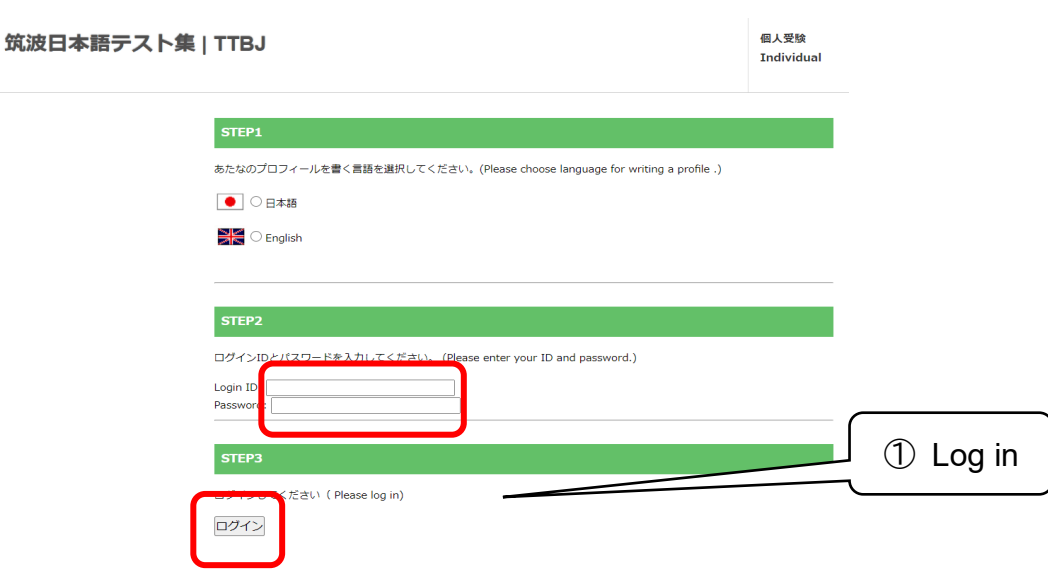

#### ○ ユーザー情報

| 其木信起 / Paoio Info       | $\mathcal{C}$      |                                                   |
|-------------------------|--------------------|---------------------------------------------------|
| 基本情報 / Basic Into       |                    |                                                   |
| 名則 (アルファベット) MUST       |                    | (9): TANAK<br>(8): CET                            |
| る前 (漢子)<br>メールアドレス MUST |                    | (199 - 11)<br>(199 - 11)                          |
|                         |                    |                                                   |
| マンケート / Face Sheet      |                    |                                                   |
|                         |                    | 用けアルファベット順です                                      |
| 前の質問で「その他」を選んだ人         |                    |                                                   |
| 名を書いてください               |                    | •                                                 |
| 生年月日(月) MUST            |                    | ▼ •                                               |
| 生年月日(日)MUST             |                    | ✓ ∅                                               |
| 生年月日(年) MUST            |                    | 🕕 例 : 1990                                        |
| いつから日本語を習いましたか          |                    | ▼ ●                                               |
| どれぐらい日本語を勉強していま<br>MUST | <sup>ますか</sup>     | v .                                               |
| どれぐらい日本にいましたか/い         | ま <sup>すか</sup>    | ~                                                 |
|                         |                    |                                                   |
| Lý pra MUOT             |                    |                                                   |
| 前の質問で「その他」を選んだ丿         |                    |                                                   |
| 語を書いてください               |                    |                                                   |
|                         |                    |                                                   |
| 日本語学習の目的は何ですか           |                    |                                                   |
|                         |                    |                                                   |
|                         | しその他               |                                                   |
| 日本語能力試験を受けたことがあ         | <sub>うしま</sub> Oはい |                                                   |
| すか                      | 01112              | 通知 選ん どくたさい                                       |
|                         | ()わからない            |                                                   |
| 試験を受けた年                 |                    | <ul> <li>         ・         ・         ・</li></ul> |
| e≠π∆+Ω/+ éπ.            |                    |                                                   |
| <b>武陳を受けた叙</b>          |                    | · · · · · · · · · · · · · · · · · · ·             |
| 日本語能力試験の点数              |                    | )例:300(点)/400(点)または<br>75%(合格にた」の注意してください)        |
|                         |                    |                                                   |
|                         | ST                 | TART                                              |
|                         |                    |                                                   |
|                         |                    | $\sim$ $3$ Start the test.                        |
|                         |                    | * Even if your connection is                      |
|                         |                    |                                                   |
| スト / Test               |                    | interrupted midway, you can                       |
|                         |                    | log in again and continue                         |
|                         |                    |                                                   |
|                         |                    |                                                   |
| Pleas                   | se click the follo | wing button to practice.                          |
|                         |                    |                                                   |
|                         | PI                 | RACTICE                                           |
|                         |                    |                                                   |
| Pleas                   | se click the follo | wing button to continue.                          |
|                         |                    |                                                   |
|                         |                    |                                                   |

After finishing the test, go to the next page.

STEP8 Receiving Results

After taking the test, download your test results.

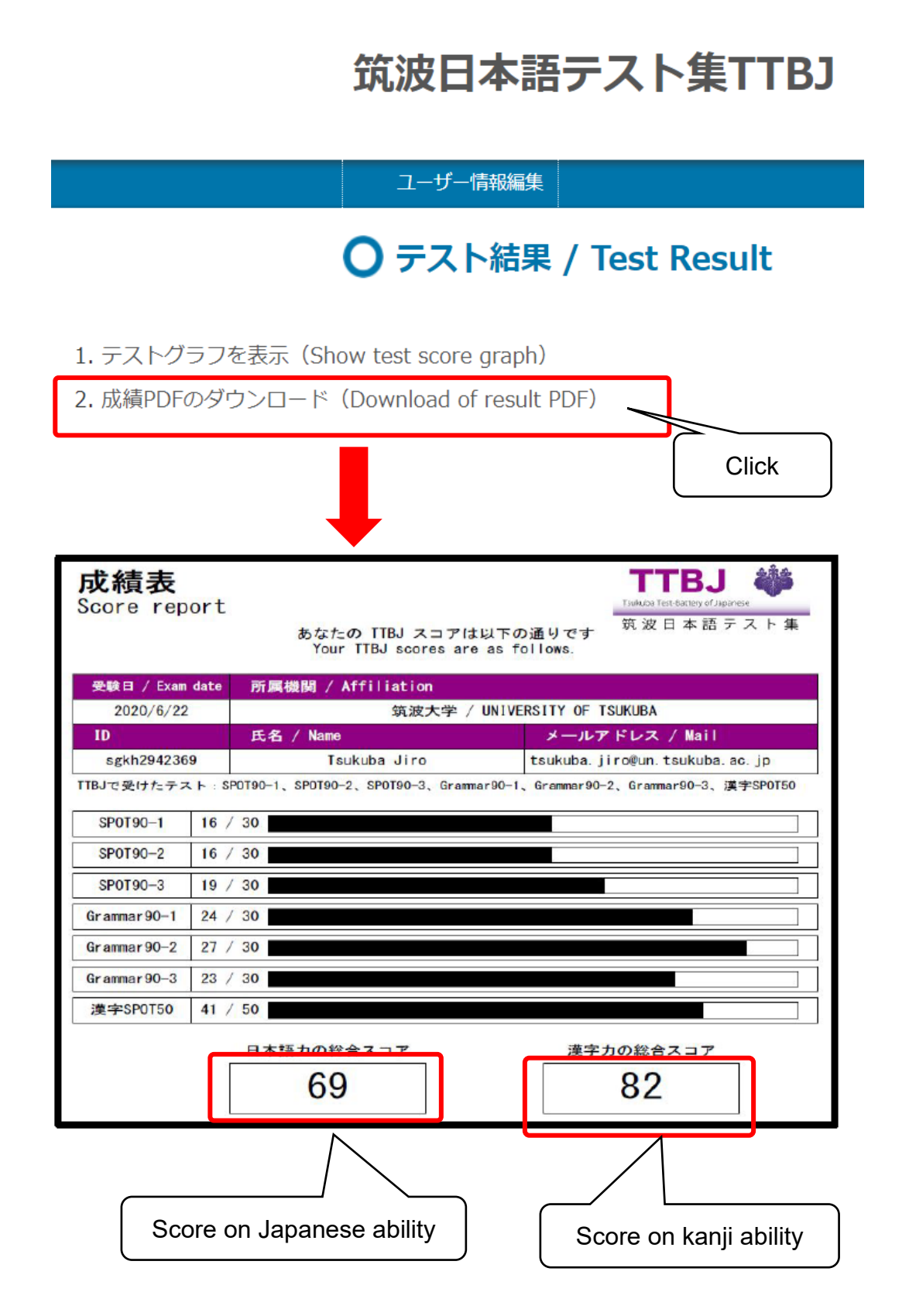

You will receive 【TTBJ 受験完了メール from TTBJ プロジェクトチーム

[ttbj-notify@ttbj-tsukuba.org] and can check your results. If you don't receive an e-mail, check your junk mail folder.

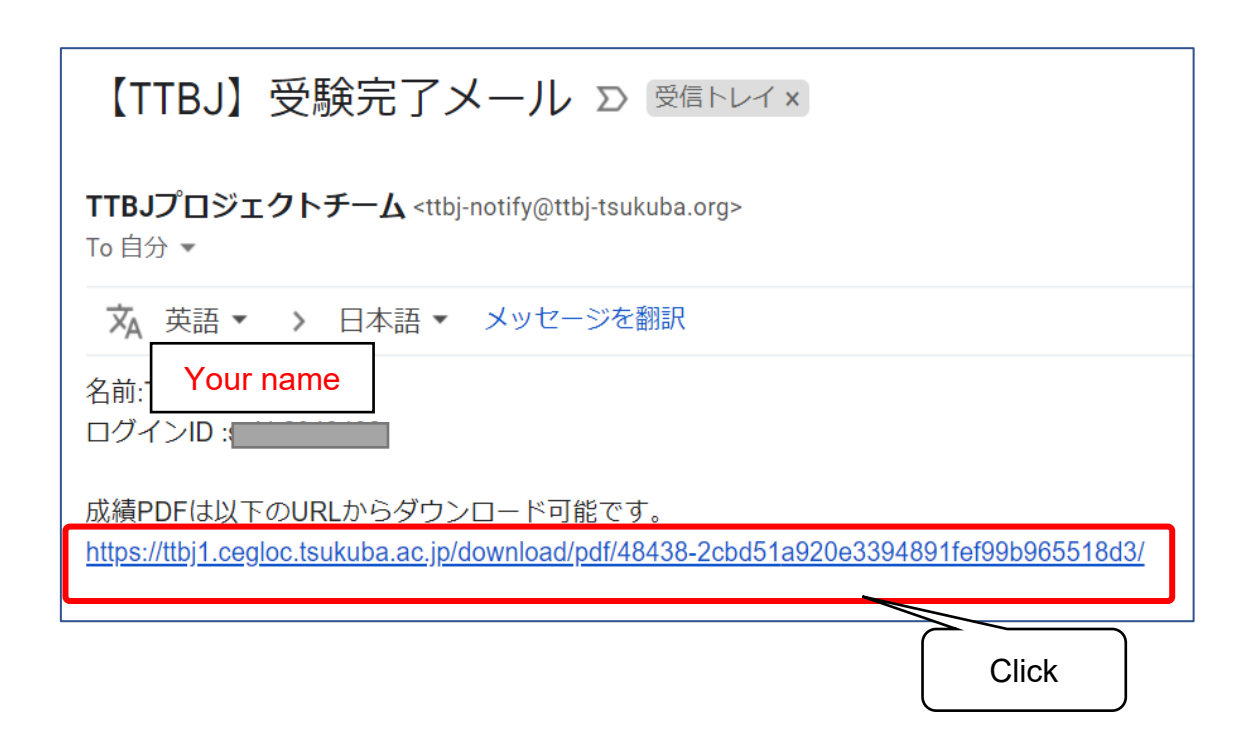

# STEP9 Downloading and Changing the File Name

The file name that you receive is "Score\_report.pdf." Add your last name and first name to the file name, and change the file name to "Your last name\_Your first name\_Score\_report.pdf."

(e.g. Smith\_John\_Score\_report.pdf )

Please DO NOT FORGET to do this.

On the next page, there are instructions on how you can submit your test results. Read the instructions carefully, and follow the steps. You MUST submit your test results to be reviewed by Japanese lecturers. Just taking a test does not meet the requirement, and you will not be placed in any class. STEP10 Submit your Test Results through the Application Form

You must <u>fill out the application form</u> and <u>submit your score report</u> <u>attaching the PDF file on it.</u>

<u>Please enter your information using the link below. The form used</u> <u>will vary depending on your enrollment status at Okayama</u> <u>University</u>.

#### 1. <u>Undergraduate students:</u>

Global Discovery Program (GDP), EPOK, Japanese Studies Students, students of other overseas study programs

Japanese Placement Test Results Report Form (for undergraduate students): https://gakumu.moushikomi.ccsv.okayama-u.ac.jp/shinsei-b/

# ➡ Please see pp.11-14.

#### 2. Graduate students, research students, and others:

Regular graduate students of Okayama University, O-NECUS, graduate students of other overseas study programs, research students, Intensive Japanese Language Course students, Teacher Training Students

Okayama University Japanese Language Course website>Registration: https://www.ipec.okayama-u.ac.jp/language/?p=147

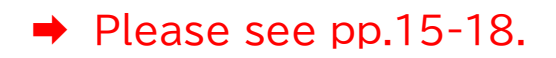

# (For undergraduate students) pp.11-14

#### 日本語プレースメントテスト結果報告フォーム/Japanese Placement Test Results Report Form

| <b>学部所属学生用 For underg</b><br>グローバル・ディスカバリー・プロ<br>学生(日研生)、その他の留学プロ<br>Global Discovery Program(GI<br>Students of other overseas stu        | J <mark>raduate students</mark><br>ログラム(GDP)、EPOK、日本<br>ログラムの学部生対象<br>DP), EPOK, Japanese Stud<br>udy programs | ⋩語・日本文化研修留<br>dies Students,                                         |
|----------------------------------------------------------------------------------------------------|----------------------------------------------------------------------------------------------------|----------------------------------------------------------------------|
| 【申請期限 】 】<br>※日本語プレースメントテストのスコアし                                                                                                    | <u>レポート(PDFファイル)を添付してくだ</u>                                                                                    | Check the information.                                               |
| (Application Period :<br><u> </u>                                                                                                    | ]<br>nese Placement Test score report.                                                                         |                                                                      |
| メールアドレス<br>すぐに連絡がとれるメールアドレスを入力すること<br>Enter mail address that can be confirmed immediately.                                               | <u>*必須</u>                                                                                                    | <ol> <li>Enter your email address.</li> </ol>                        |
| 所属<br>Faculty                                                                                                    | 選択してください Please select<br><mark>※必須</mark>                                                                     | v                                                                    |
| 在籍身分<br>Status                                                                                                    | 選択してください Please select<br>※必須                                                                                  | ĭ                                                                    |
| 字生番号<br>Student ID No.<br>※Faculty/Graduate School<br>名前 (パスポートの名前をalphabetで入力)<br>Name (entered in alphabet as written on your passport) |                                                                                                    | ② Select your<br>Faculty and Status of<br>Okayama University.<br>≭必須 |
| 生年月日<br>Date of Birth<br>※YYYY/MM/DD                                                                                                    | *必須                                                                                                    |                                                                      |
| <ul> <li>③ Enter your information.</li> <li>※Enter your name in_</li> <li>alphabet as written on your passport.</li> </ul>                |                                                                                                    | 11                                                                   |

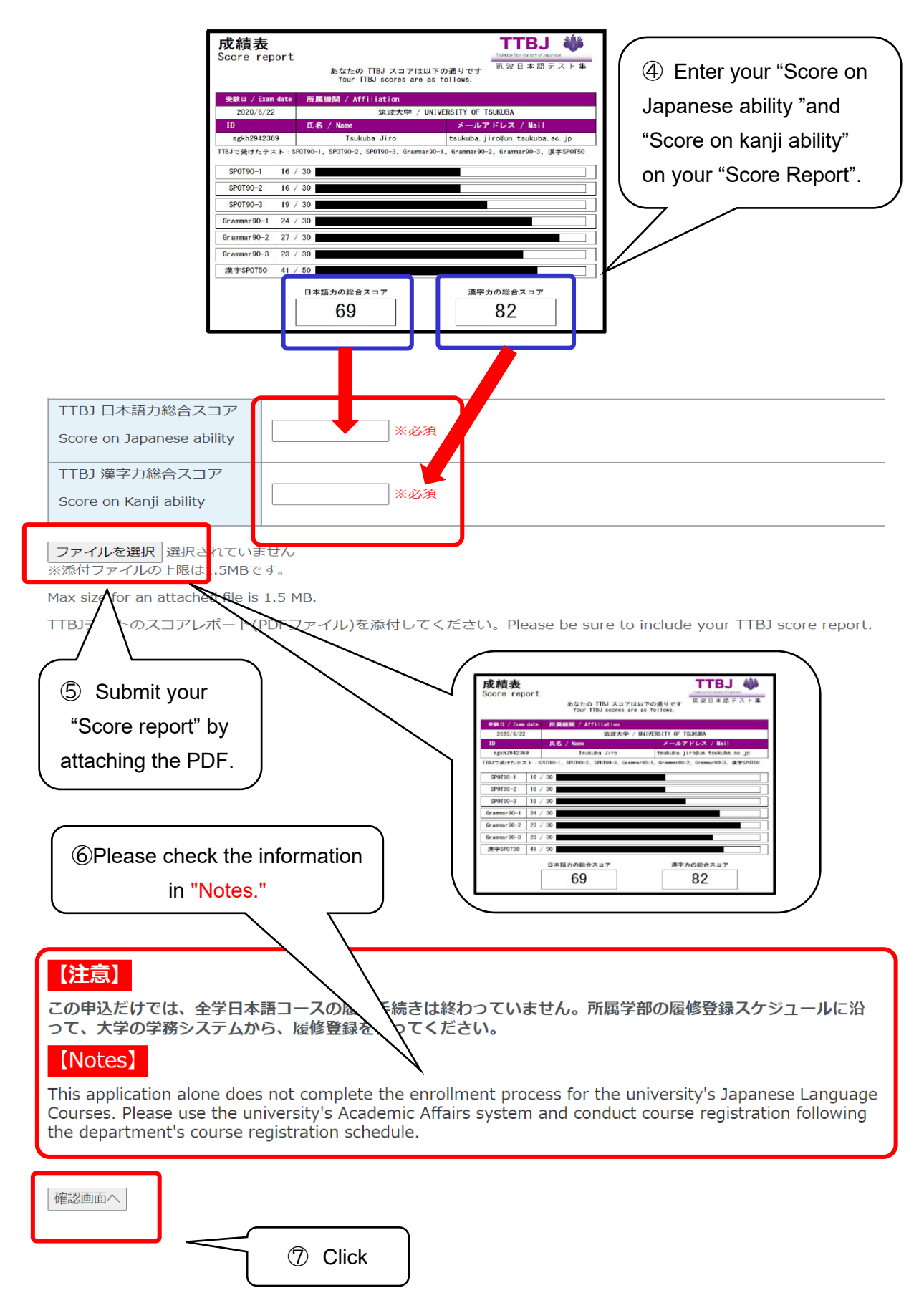

| <mark>メールアドレス</mark> nihongo@okayama-u.ac.jp<br>すぐに連絡がとれるメールアレスを入力すること<br>Enter mail address that can be confirmed immediately.                                                                                 | 8 Confirm the information.                                                                                                    |
|----------------------------------------------------------------------------------------------------|----------------------------------------------------------------------------------------------------|
| 所属<br>Faculty                                                                                                    | 文学部 Faculty of Letters                                                                                                    |
| 在籍身分<br>Status                                                                                                    | その他交換留学生 Exchange Student other than the above                                                                                                    |
| 学生番号<br>Student ID No.<br>※Faculty/Graduate School                                                                                                    | 123456                                                                                                    |
| 名前 (パスポートの名前をalphabetで入力)<br>Name (entered in alphabet as written on your passport)                                                                                                    | okayama taro                                                                                                    |
| 生年月日<br>Date of Birth<br>※YYYY/MM/DD                                                                                                    | 19990909                                                                                                    |
| TTBJ 日本語力総合スコア<br>Score on Japanese ability                                                                                                    | 90                                                                                                    |
| TTBJ 漢字力総合スコア<br>Score on Kanji ability                                                                                                    | 90                                                                                                    |
| x size for an attached file is 1.5 MB.<br>転記プレースメントテストのスコアレボート(PDFファィ<br>cement Test score report.                                                                                                    | (ル)を添付してください。<br>の Confirm the<br>attached file.                                                                                                    |
| 注意】<br>の申込だけでは、全学日本語コースの履修手続た<br>て、大学の学務システムから、履修登録を行って<br>Notes】<br>is application alone does not complete the e<br>urses. Please use the university's Academic<br>e department's course registration schedule | きは終わっていません。所属学部の履修登録スケジュールに沿<br>てください。<br>enrollment process for the university's Japanese Language<br>c Affairs system and conduct course registration following |
| る<br>送信する<br>① Submit                                                                                                    | <ul><li>Please carefully check<br/>the information in "Notes."</li></ul>                                                                                          |

Once you submit your test scores and score report on the application form, you are all set.

There are seven levels of Japanese courses from level 1 (beginner) to level 7 (advanced) at Okayama University. Please choose and register for classes you would like to take from among the ones available at the Japanese level determined by your test.

[Japanese Levels for the Okayama University Japanese Language Course]

| Japanese     | e Level | Japanese Score                     |
|--------------|---------|------------------------------------|
|              |         | on a Placement Test                |
| Elementary   | Level 1 | 0-30                               |
|              | Level 2 | 31-47                              |
| Intermediate | Level 3 | 48-58                              |
|              | Level 4 | 59-68                              |
|              | Level 5 | 69-74                              |
| Advanced     | Level 6 | 75-82                              |
|              | Level 7 | 83-100                             |
|              |         | *As of the beginning of Term 1 and |
|              |         | Term 3 registration                |
|              |         |                                    |

| Ex.) | 成績表<br>Score repo | ort           | あなたの TTBJ スコ<br>Your TTBJ scores | アは以下の通りです<br>are as follows. | TTBJ 論語<br>Tukka Tet Sacey eTaparea<br>筑波日本語テスト集 |
|------|-------------------|---------------|----------------------------------|------------------------------|--------------------------------------------------|
|      | 受験日 / Exam        | date 所属机      | 観脚 / Affiliation                 |                              |                                                  |
|      | 2020/6/22         |               | 筑波大学                             | / UNIVERSITY OF 1            | SUKUBA                                           |
|      | ID                | 氏名            | / Name                           | メールフ                         | ドレス / Mail                                       |
|      | sgkh2942369       |               | Tsukuba Jiro                     | tsukuba. j                   | iroğun. tsukuba. ac. jp                          |
|      | TTBJで受けたテス        | F : SP0T90-1, | SPOT90-2, SPOT90-3, G            | rammar90-1, Grammar90-       | 2、Grannar90-3、漢字SPOT50                           |
|      | SPOT90-1          | 16 / 30       |                                  |                              |                                                  |
|      | SPOT90-2          | 16 / 30       |                                  |                              |                                                  |
|      | SPOT90-3          | 19 / 30       |                                  |                              |                                                  |
|      | Grannar90-1       | 24 / 30       |                                  |                              |                                                  |
|      | Grannar90-2       | 27 / 30       |                                  |                              |                                                  |
|      | Grannar90-3       | 23 / 30       |                                  |                              |                                                  |
|      | 漢字SP0T50          | 41 / 50       |                                  |                              |                                                  |
|      |                   | 日本語           | <sup>3カの総合スコア</sup><br>69        | 漢字:                          | <sup>カの総合スコア</sup><br>82                         |

Information for registration procedure is available at the <u>Okayama</u> <u>University Japanese Language Course website</u>.

岡山大学 全学日本語コース Okayama University Japanese Language Course: <u>https://www.ipec.okayama-u.ac.jp/language/?p=147</u>

# (For graduate students, research students, and others) pp.15-18

#### (1) Check your Japanese level.

There are seven levels of the Okayama University Japanese Language Courses, from level 1 (elementary) to level 7 (advanced). Please choose and register for classes you would like to take from among the ones available at the Japanese level determined by your test.

[Japanese Levels for the Okayama University Japanese Language Course]

| Japanese Level |                     | Japanese Score                     |
|----------------|---------------------|------------------------------------|
|                |                     | on a Placement Test                |
| Elementary     | Level 1             | 0-30                               |
|                | Level 2             | 31-47                              |
| Intermediate   | Level 3             | 48-58                              |
|                | Level 4             | 59-68                              |
|                | Level 5             | 69-74                              |
| Advanced       | Level 6             | 75-82                              |
|                | Level 7             | 83-100                             |
|                |                     | *As of the beginning of Term 1 and |
|                |                     | Term 3 registration                |
|                |                     |                                    |
|                |                     |                                    |
| Ex.)           | 成績表<br>Score report |                                    |

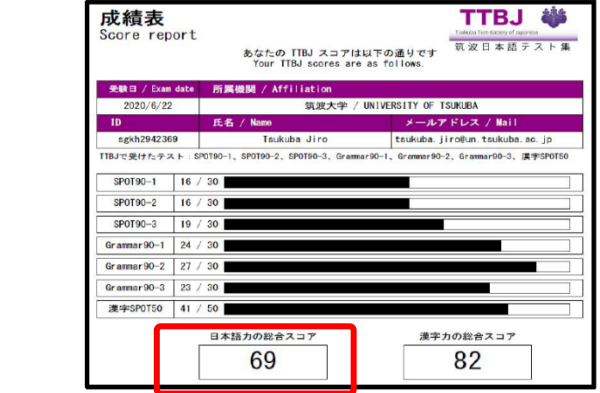

# (2) Visit the Okayama University Japanese Language Course website:

https://www.ipec.okayama-u.ac.jp/language/?p=147

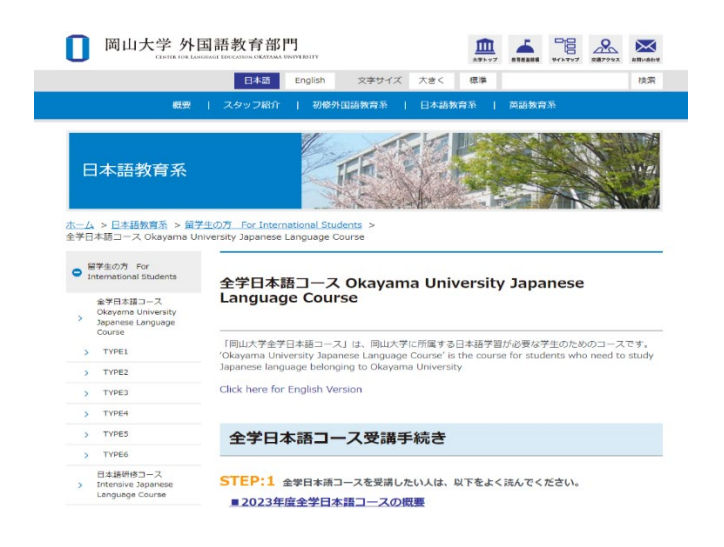

(3) Check the Okayama University Japanese Language Course time schedule on the website.

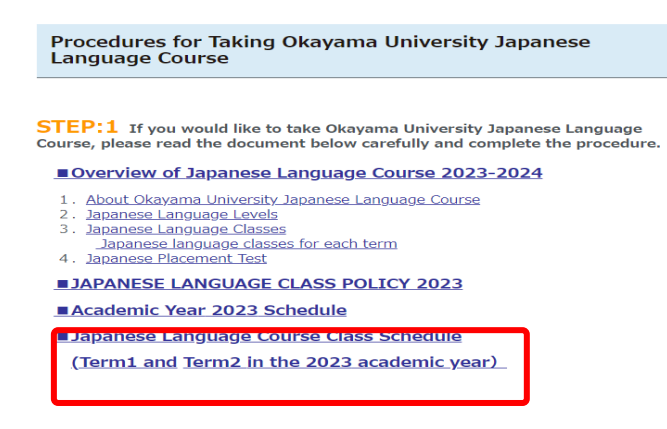

(4) Click the 'Registration' application form.

#### Registration Application \*For TYPE 4, 5 and 6 students only

Click below.

| 履修登録<br><u>Registration</u>                       |         | <u>履修登録変更・取消</u><br>Registration Change/<br><u>Cancellation</u> | <u>履修取消</u><br>Registration Cancellation     |
|---------------------------------------------------|---------|-----------------------------------------------------------------|----------------------------------------------|
| 期間 Period:<br>2023/9/19(火)~27(水)                  | 期<br>2( | 罰 Period:<br>23/10/2(月)~<br>2023/10/4(水)                        | 期間 Period:<br>2023/10/6(金)~<br>2023/10/10(火) |
| Tuesday, September 19-<br>Wednesday, September 27 | M<br>W  | nday, October 2-<br>:dnesday, October 4                         | Friday, October 6-<br>Tuesday, October 10    |

## (5) Choose your level's form.

岡山大学全学日本語コース履修登録 Okayama University Japanese Language Course Registration Application

| 2023年1,2学期の申請期間は終了しました。<br>Applications for the Term1 and Term2 of 2023 have been closed.                                                                                                    |
|----------------------------------------------------------------------------------------------------|
| 自分の日本語レベルを選んでください。<br>Click on your Japanese level.                                                                                                    |
| <u>レベリレ1 Level 1</u>                                                                                                    |
| <u>レベリレ2 Level 2</u>                                                                                                    |
| LATE A CONTRACT OF A CONTRACT OF A CONTRACT |
| Ex.                                                                                                    |
| <u>//// 5 Level 5</u>                                                                                                    |
| レベル 6 Level 6                                                                                                    |
| LATA Level 7                                                                                                    |

(6) Follow the instructions and enter your information.

| 学部所属学生は、学務情報システムから<br>Undergraduate students must re                                                                                                    | 5履修登録してください。<br>gister for courses through the Academic Affairs System.<br>                                                                          |   |
|----------------------------------------------------------------------------------------------------|----------------------------------------------------------------------------------------------------|---|
| 履修申請期限                                                                                                    |                                                                                                    |   |
| <ul> <li>第3学期に、3・4学期分の履修登録をまとめ</li> <li>申請前にシラバスでクラスの履修条件を必ず</li> <li>10/2(月)以降、クラスのMoodleを必ずず</li> </ul>                                                                                                    | <b>てしてください。</b><br>ず確認してください。<br><u></u> 館認してください。                                                                                                   |   |
| Course application deadlin                                                                                                    |                                                                                                    |   |
| Course application deading                                                                                                    | ne Wednesday, September, 27                                                                                                    |   |
| • In the Term 3, please register for the Te                                                                                                    | ne Wednesday, September, 27<br>erm 3 and Term 4 together.                                                                                            |   |
| In the Term 3, please register for the Term 5, please register for the Term 5, please register for the Term 5, please requirements     Be sure to check your class Moodle after                                                                                                    | ne Wednesday, September, 27<br>erm 3 and Term 4 together.<br>Fin the <u>synabus</u> before applying.<br>r Monday, October 2.                         |   |
| In the Term 3, please register for the Term 3, please register for the Term 3 be sure to check the class requirements     Be sure to check your class Moodle afte     メールアドレス     メールアドレス     メールアドレス                                                                                       | ne Wednesday, September, 27<br>erm 3 and Term 4 together.<br>In the <u>synatuus</u> bener appiying.<br>r Monday, October 2.                          | ] |
| <ul> <li>In the Term 3, please register for the Tr</li> <li>De sure to check the class requirements</li> <li>Be sure to check your class Moodle after</li> <li>メールアドレス メールアドレス</li> <li>オールアドレス</li> <li>オールアドレス</li> <li>エールアドレス</li> <li>Termail address that can be confirmed</li> </ul> | ne Wednesday, September, 27<br>erm 3 and Term 4 together.<br>in the synapus before applying.<br>r Monday, October 2.<br>※必須<br>ることと。<br>immediately. | ] |

|                                                                                      | transformer 76-3         22 / 30         GrammrRo-2 27 / 30         GrammrRo-2 27         GrammrRo-2 27         GrammrRo-2 27         GrammrRO-2 27         GrammrRO-2 27         GrammrRO-2 27         GrammrRO-2 27         GrammrRO-2 27 | Enter your "Score on<br>Japanese ability "and<br>"Score on kanji<br>ability" on your<br>"Score Report". |
|--------------------------------------------------------------------------------------|----------------------------------------------------------------------------------------------------|----------------------------------------------------------------------------------------------------|
| TTBJ日本語力総合スコア<br>Score on Japanese ability<br>TTBJ漢字力総合スコア<br>Score on Kanji ability |                                                                                                    |                                                                                                    |

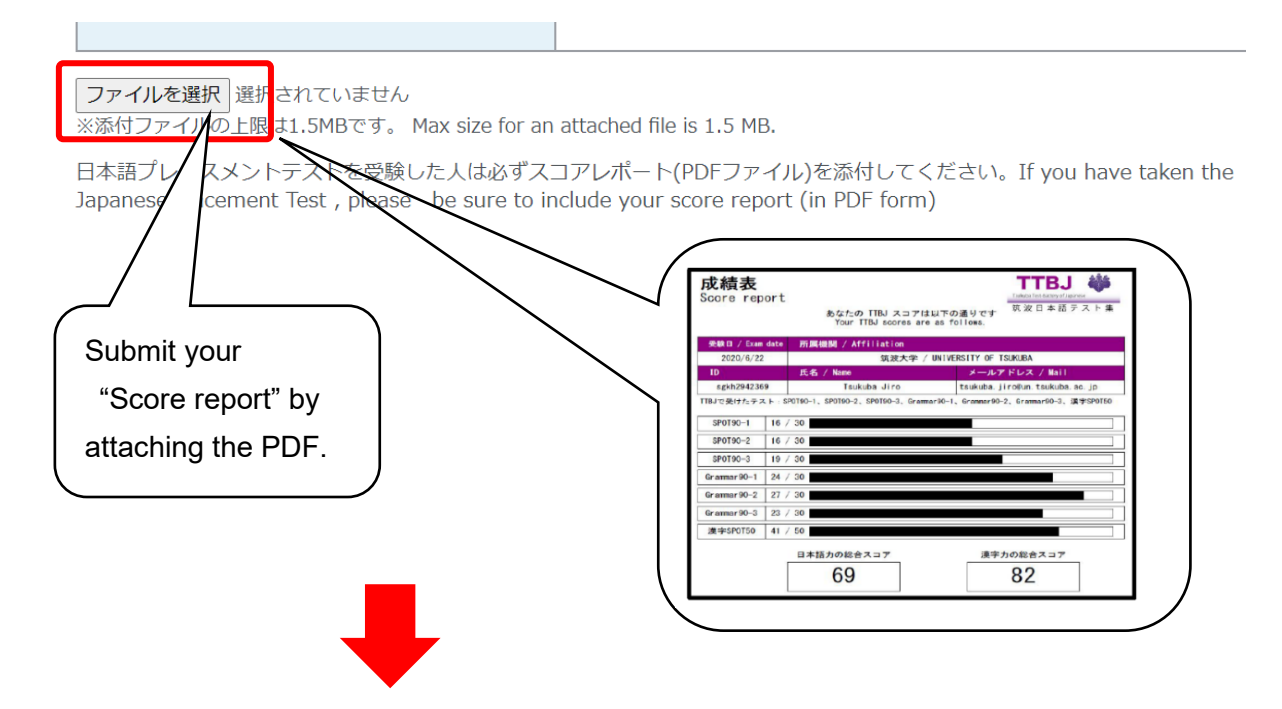

①【確認画面へ】(Click to the confirmation screen) →②内容確認(Confirm application details)→③【送信する】(Click to submit) →④申請受付メールを受け取る(Receive an acceptance completion email)→⑤手続完了(\*Application completed)

Once you submit your test scores and score report on the application form, you are all set.